# Top tips to make the most out of TTP, AccuRx and OptimiseRx

#### **Benjamin Spencer**

**Pharmaceutical Advisor & Practice Pharmacist** 

BSW Clinical Commissioning Group Old Town Surgery

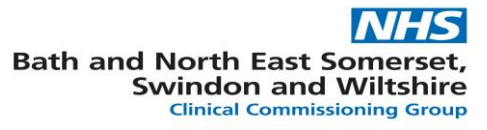

#### **Topics Covered**

1. TPP SystmOne Picking Screen Setup

- FormularyDrug Tariff Pricing
- ➤ ★ Frequently used drugs
- 2. EPS4 and printing "FP10s"
- 3. AccuRx
- 4. OptimiseRx Lunchtime Learnings

- Formulary
  - A list of medicines that are approved for prescribing with standardised directions and quantities
  - List managed centrally by the BSW Medicines Optimisation Team as new medication is approved.
  - ➢ Updated every <u>TWO</u> weeks
  - Makes drug selection easier by sorting formulary (preferred) medication to the top of the picking list and providing common default dosing instructions in line with BNF
  - The formulary will <u>NOT</u> prevent you from prescribing nonformulary medication.

| Add Drug Amend Drug Copy Drug                  | Delete Drug New Formulary                                                                                                    | Delete Formulary Import/Ex                                                                                                    | port Refresh                                                                                                    |
|------------------------------------------------|----------------------------------------------------------------------------------------------------|----------------------------------------------------------------------------------------------------|----------------------------------------------------------------------------------------------------|
| Formularies                                    | Formulary Drugs                                                                                                    |                                                                                                    |                                                                                                    |
| Formulary V<br>BSW Meds Optimisation Formulary | F I Drug 🔻                                                                                                    |                                                                                                    |                                                                                                    |
| Formulary<br>High Risk (System Wide)           | Abasaglar KwikPe<br>Abidec Multivitami<br>Abstral 100microg<br>Abstral 200microg<br>Abstral 300microg<br>Abstral 400microg<br>Abstral 600microg<br>Abstral 800microg<br>Acarbose 100mg<br>Acarbose 50mg ta<br>Accrete D3 One a<br>Accrete D3 tablets<br>Acetazolamide 25 | in 100units/ml solution for In<br>n drops (Omega Pharma Ltd<br>rram sublingual tablets (Kyov<br>rram sublingual tablets (Kyov<br>rram sublingual tablets (Kyov<br>rram sublingual tablets (Kyov<br>rram sublingual tablets (Kyov<br>rram sublingual tablets (Kyov<br>mg gastro-resistant tablets<br>tablets<br>blets<br>Day 1000mg/880unit chewal<br>(Internis Pharmaceuticals L<br>0mg modified-release capsu | iection 3ml pre-filled pens (f<br>)<br>va Kirin Ltd)<br>va Kirin Ltd)<br>va Kirin Ltd)<br>va Kirin Ltd)<br>va Kirin Ltd)<br>va Kirin Ltd)<br>ole tablets (Internis Pharma<br>td)<br>iles |

- If you use TTP SystmOne, you should already have this uploaded, to check, click:
- 'Setup' → 'Prescribing' → 'Drug Formularies'
- Look for 'BSW Meds Optimisation Formulary'

#### Formulary

To use the formulary properly, each individual prescriber within the practice will need to ensure the formulary entry box is ticked

| 🍸 Select Drug or A   | Appliance                                                               |  |
|----------------------|-------------------------------------------------------------------------|--|
| 🔓 Drug & Applianc    | nce Browser   🖗 Formularies   🗛 Free Text Drugs & Appliances   Settings |  |
| i 🔳 Q 🖾              | ✓ Brands ✓ Full sorted list ○ Free text search                          |  |
| <b>£ ®</b>           | Z Discontinued / Withdrawn Z Frequently used                            |  |
|                      | ✓ Non-prescribable / unlicensed   ✓ Formulary entries                   |  |
| Enter text to search | 1                                                                       |  |
| 🔍 Search             |                                                                         |  |
| ✓ ➡ Actions          |                                                                         |  |
| ✓ ➡ Appliances       |                                                                         |  |
|                      |                                                                         |  |
|                      |                                                                         |  |
|                      |                                                                         |  |
|                      |                                                                         |  |
|                      |                                                                         |  |
|                      |                                                                         |  |

 Select a test patient
 Prescribe a new acute medication – Ensure formulary entries box is '<u>TICKED</u>'. This selection remains until you change it so only needs to be done ONCE.

#### ≻ 🖗 Formulary

You also need to ensure you select the BSW Meds Optimisation Formulary as your default

| 🍸 Select Drug or Applian    | ce                |                     |                |                  |          |  |
|-----------------------------|-------------------|---------------------|----------------|------------------|----------|--|
| 🖧 Drug & Appliance Brow     | vser 🎐            | Formularies         | A Free Text Dr | ugs & Appliances | Settings |  |
| When opening this browser   | Show th           | e drug & appli      | ance tree      | T                |          |  |
| Tree sorting                | FDB Pic           | klist, grouping     | by form        | -                |          |  |
| Default formulary           | BSW Me            | ds Optimisati       | on Formulary   | -                |          |  |
| Configure Frequently Use    | Formula<br>BSW Me | ry<br>ds Optimisati | on Formulary   |                  |          |  |
| Configure BNF               |                   |                     |                |                  |          |  |
| View Usage Disclaim         | er                |                     |                |                  |          |  |
| View Update Bulleti         | n                 |                     |                |                  |          |  |
| View Multilex / DM+D Name C | omparison         | 1                   |                |                  |          |  |
| Automatically show the dr   | ug browse         | er when prescri     | bing           |                  |          |  |
| Display drug names using    | Tall Man le       | ttering             |                |                  |          |  |
|                             |                   |                     |                |                  |          |  |

- 1. Click the 'settings' tab
- Ensure in the drop down list for default formulary you have 'BSW Meds Optimisation Formulary'. This selection remains until you change it so only needs to be done ONCE

➢ ┇ Formulary

> Example WITH Formulary box ticked

| 🝸 Drug & Applian                                                                                                    | ce Browser                                                                                                    |                                                                      |                                                                                                  |
|----------------------------------------------------------------------------------------------------|----------------------------------------------------------------------------------------------------|----------------------------------------------------------------------|--------------------------------------------------------------------------------------------------|
| 🙇 Drug & Applianc                                                                                                    | e Browser   🏷 Formularies                                                                                                    | Settings                                                             |                                                                                                  |
| i 💵 🔉 🌶<br>£ 🐵                                                                                                    | Brands Discontinued / Withdrawn Non-prescribable / unlicensed                                                                               | Full sorted list Frequently used Formulary entries Product sets only | <ul> <li>Free text search</li> <li>Product order number</li> <li>Product-based search</li> </ul> |
| ibuprofen                                                                                                    |                                                                                                    |                                                                      |                                                                                                  |
| 🔺 🔍 Search result                                                                                                    | s for IBUPROFEN                                                                                                    |                                                                      |                                                                                                  |
| 🚆 Ibuprofen                                                                                                    | 100mg/5ml oral suspension s                                                                                                    | ugar free  £1.97 🐓                                                   |                                                                                                  |
| <ul> <li>Ibuprofen</li> <li>Ibuprofen</li> <li>Ibuprofen</li> <li>Ibuprofen</li> <li>Fenbid 59</li> <li>Fenbid Fonder</li> </ul> | 200mg tablets £1.17<br>400mg tablets £1.49<br>600mg tablets £4.08<br>6 gel (Advanz Pharma) £0.90<br>rte 10% gel (Advanz Pharma)<br>Generics | £3.80                                                                |                                                                                                  |

Formulary choices appear first above the "dotted line"

- Syringe icon
   identifies product as
   on a TPP formulary
- Hover over drug to see further information (dose etc.)

#### > prormulary

> Example WITHOUT Formulary box ticked

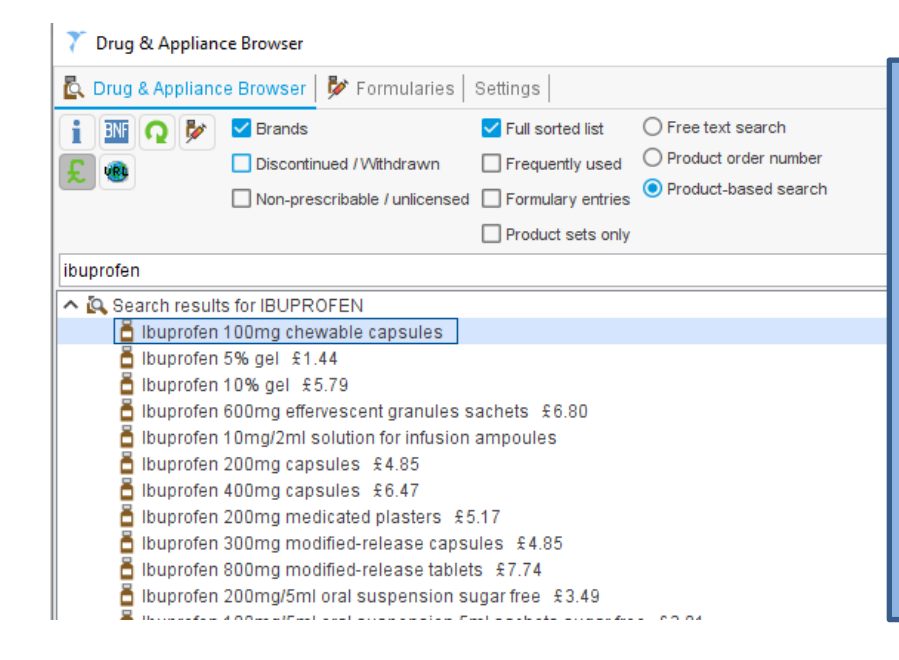

- No sorting
- Lists all DM+D available items in Alphabetical order
- Sometimes very difficult to find the right product!

#### ➢ ➢ Formulary

If a formulary medication is selected, you will be able to choose from the available dose presets

| Source<br>BSW Meds Optimisation Formulary | Dose<br>ONE tablet to be taken THREE<br>times a day as needed as an<br>anti-inflammatory pain killer | Quantity<br>84 tablet | Issue Duration<br>28 | • | You can<br>then select                                            |
|-------------------------------------------|----------------------------------------------------------------------------------------------------|-----------------------|----------------------|---|-------------------------------------------------------------------|
| Multilex Defaults                         | take one 3 times/day                                                                                 | 24 tablets            | 8                    |   | the one you<br>want so it is<br>highlighted<br>then press<br>'OK' |
|                                           | Qk                                                                                                   |                       |                      |   |                                                                   |

- Drug Tariff Pricing
  - You can display medication price by clicking symbol.
  - > Only needs to be done <u>ONCE</u>.

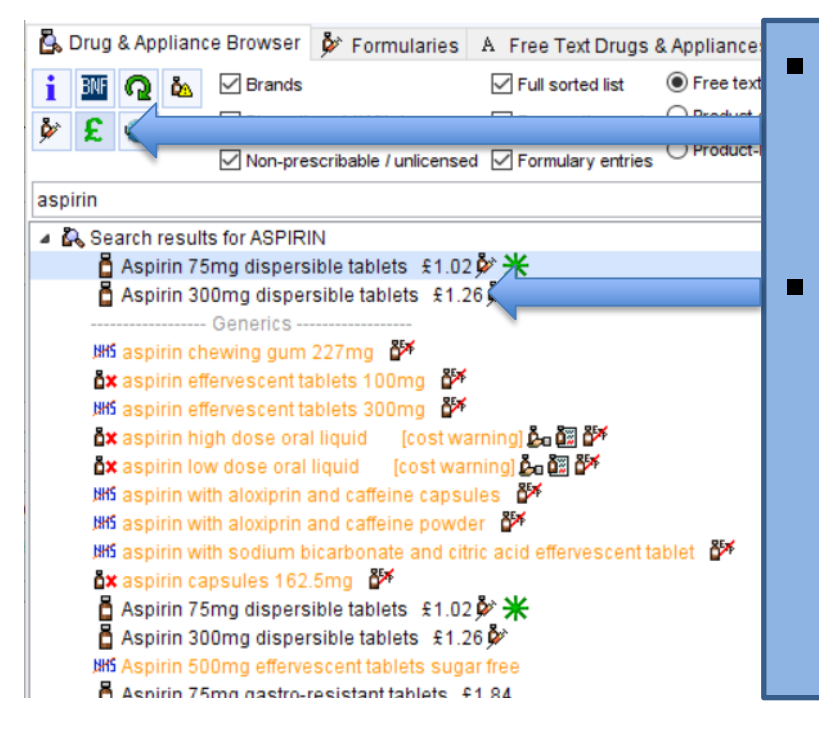

Will provide cost
information for every
line (where available)
If 'blank' or '£0.00' it is
either an unlicensed or
discontinued product –
avoid use where
possible. Definitely not
'free!'

- Frequently used drugs
  - This comes up besides a medication if its something you frequently prescribe.
  - Your picking list can be 'sorted' according to frequently used
  - It is <u>NOT</u> related to 'formulary' and is not necessarily a 'preferred' choice

#### Example <u>WITHOUT</u> Frequently used ticked

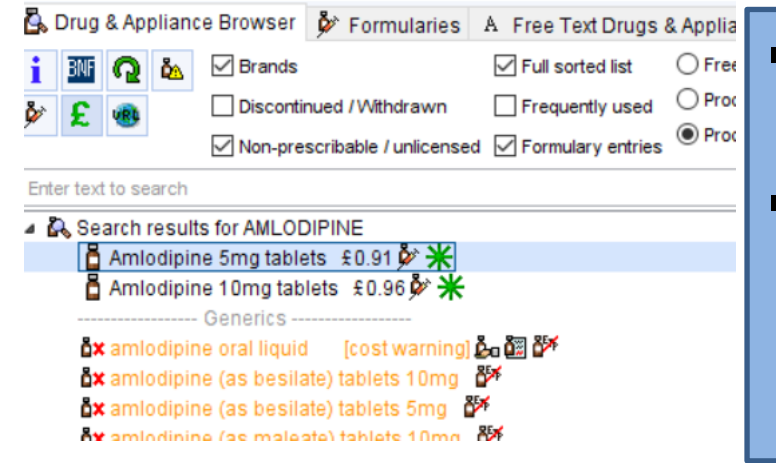

- Will still sort as per 'formulary' choices
- Will just display a green stars where medication are frequently used

- Frequently used drugs
  - Example <u>WITH</u> Frequently used ticked

| 202   | Image: Image: Image | - W  |
|-------|----------------------------------------------------------------------------------------------------|------|
|       | Non-prescribable / unlicensed Formulary entries Product-based search                                                                                                    |      |
|       | venlafaxine                                                                                                    | T(   |
| ,     | A Search results for VENLAFAXINE                                                                                                    |      |
|       | 🖥 Venlafaxine 37.5mg tablets £5.63 🎐 Ӿ                                                                                                    |      |
| _     | 🖥 Venlafaxine 75mg tablets £12.17 🖗 🔆                                                                                                    |      |
|       | 🖥 Vencarm XL 37.5mg capsules (Aspire Pharma Ltd)  £ 3.30 🌶                                                                                                    |      |
|       | 🖥 Vencarm XL 75mg capsules (Aspire Pharma Ltd) £ 2.59 🕉 💥                                                                                                    |      |
|       | 🖥 Vencarm XL 150mg capsules (Aspire Pharma Ltd) £3.89 🌶 💥                                                                                                    |      |
| _     | 🧯 Vencarm XL 225mg capsules (Aspire Pharma Ltd) £ 9.90 🌶 💥                                                                                                    | (    |
| _     | Frequently Used                                                                                                    | I 'F |
| _     | Venlafaxine 150mg modified-release capsules £3.90*                                                                                                    |      |
|       | Venlafaxine 37.5mg tablets £5.63 9 *                                                                                                    |      |
| N     | CVenlafaxine 75mg tablets £12.17 97 *                                                                                                    | 5    |
| nis I | Vencarm XL / 5mg capsules (Aspire Pharma Ltd) £2.59 🖉 🛧                                                                                                    |      |
|       | vencarm XL 150mg capsules (Aspire Pharma Ltd) £3.89 🖉 🔭                                                                                                    | lir  |
| _     | vencarm XL 225mg capsules (Aspire Pharma Ltd) ±9.90 97 🛧                                                                                                    |      |
|       | Lienerics                                                                                                    |      |

- Will still sort as per 'formulary' choices above dashed line
- Will also display
   'Frequently used'
   list below dashed
   line

- > Typical Issues include:
  - Has been misinterpreted as a 'preferred product'
  - Can lead to issues where preferred brands change, as will highlight previously recommended products you may have prescribed.

Frequently used drugs

You could choose to <u>DISABLE</u> or <u>RESET</u> your Frequently Used Drugs list

#### <u>OR</u>

> Leave it as it is?

- Frequently used drugs
  - > To **DISABLE** your frequently used drug list

| Select Drug or Appl     Select Drug or Appl     Drug & Appliance E     When opening this browse     Tree sorting     Default formulary     Configure Frequently U     Configure BN     View Usage Disc     View Update Bu     View Mutilex / DM+D Name                                                                                                    | ance          rowser       Image: Formularies       A Free Text Drugs & Appliances       Settings         r       Show the drug & appliance tree       Image: Formularity       Image: Formularity       Image: Formularity         Ised Drugs       Image: Formularity       Image: Formularity       Image: Formularity       Image: Formularity         Ised Drugs       Image: Formularity       Image: Formularity       Image: Formularity       Image: Formularity         Ised Drugs       Image: Formularity       Image: Formularity       Image: Formularity       Image: Formularity         Ised Drugs       Image: Formularity       Image: Formularity       Image: Formularity       Image: Formularity         Ised Drugs       Image: Formularity       Image: Formularity       Image: Formularity       Image: Formularity         Ised Drugs       Image: Formularity       Image: Formularity       Image: Formularity       Image: Formularity         Ised Drugs       Image: Formularity       Image: Formularity       Image: Formularity       Image: Formularity         Ised Drugs       Image: Formularity       Image: Formularity       Image: Formularity       Image: Formularity         Image: Formularity       Image: Formularity       Image: Formularity       Image: Formularity       Image: Formularity         Image: Formularity       Image: For | <ul> <li>Click 'settings' on<br/>picking list tab</li> <li>Click 'Configure<br/>Frequently Used<br/>Drugs</li> </ul> |
|----------------------------------------------------------------------------------------------------|----------------------------------------------------------------------------------------------------|----------------------------------------------------------------------------------------------------|
| Include items in the top<br>Bullet<br>Reset Selected Drug Histo<br>ame (<br>Drug ♥<br>Accrete D3 tablets (Inte<br>using Accrete D3 One a Day 1<br>Adcal-D3 750mg/200un<br>AeroChamber Plus (Tru<br>Alendronic acid 70mg t<br>Alopurinol 100mg tablet<br>Alprostadii 3mg/g crean<br>Altrapien Compact liquid<br>Amiloride 5mg tablets<br>Amitriptyline 10mg tablet<br>Amorolipine 5mg tablets | 80       ÷       % of all drugs issued         y       Reset All Usage Information         units/ml solution for injection 3ml pre-filled pens (Eli Lilly and Company<br>rnis Pharmaceuticals Ltd)         000mg/880unit chewable tablets (Internis Pharmaceuticals Ltd)         t caplets (Kyowa Kirin Ltd)         dell Medical UK Ltd)         ablets         ts         I (Flavour Not Specified)         ets         s         ablets         ts         I (Flavour Not Specified)                                                                                                    | <ul> <li>Type in '0' where it says 'Include items in the top % of all drugs issued'</li> <li>Click 'ok'</li> </ul>   |

Frequently used drugs
 To <u>RESET</u> your frequently used drug list

| 202<br>When opening this browser<br>Tree sorting<br>Default formulary<br>Configure Frequently Use<br>Configure BNF<br>View Usage Disclai<br>View Update Bulle<br>View Multilex / DM+D Name                                                                                                    | wser SFormularies A Free Text Drugs & Appliances Settings<br>Show the drug & appliance tree  FDB Picklist, grouping by form BSW Meds Optimisation Formulary d Drugs ner in Comparison | Click 'settings' on<br>picking list tab<br>Click 'Configure<br>Frequently Used<br>Drugs                                                    |
|----------------------------------------------------------------------------------------------------|----------------------------------------------------------------------------------------------------|----------------------------------------------------------------------------------------------------|
| Include items in the top<br>Sullet<br>Reset Selected Drug History<br>The d<br>Abasaglar KwikPen 100ur<br>Accrete D3 tablets (Intern<br>Accrete D3 One a Day 100<br>Adcal-D3 750mg/200unit of<br>Adcal-D3 750mg/200unit of<br>Adcal- | 30          •         •         •                                                                                                    | Can either highlight<br>individual drugs<br>and then select<br>'Reset Selected<br>Drug History' or<br>just 'Reset all<br>Usage Information |

- ➢ EPS4
  - Basically means prescriptions will default to EPS even for patients without an EPS nomination
  - Personally administered, unlicensed/specials will still print as FP10s
  - It is still possible to 'revert to FP10' in prescription queue

For more information on EPS4: <u>https://digital.nhs.uk/services/electronic-</u> <u>prescription-service/phase-4</u>

Reverting EPS to a FP10

|                    | —                                                                                                |       |
|--------------------|--------------------------------------------------------------------------------------------------|-------|
| uthoriser          | SPENCER, Benjamin (Mr) (Pharmacist)                                                              |       |
| TP options         | Routine     OImmediate                                                                           |       |
|                    | Nominate dispenser Community pharmacy (Rowlands Pharmacy, Co-Operative Store, Hi.                | 🔻     |
|                    | One-off nomination                                                                               |       |
|                    | Print tokens (optional for electronically signed scripts with a nominated dispenser) Set Default |       |
| ecurring patient   | pod                                                                                              | Pres  |
| ounterfoil message |                                                                                                  | Cle   |
| ne-off patient     |                                                                                                  | Pres  |
| ounterfoil message |                                                                                                  | Cle   |
|                    |                                                                                                  |       |
| Script Printing    | Query Prescription                                                                               |       |
| Select what to do  | with script(s)                                                                                   | Prese |
| Print/Sign & S     | Send Now                                                                                         |       |
| 🕐 Print/Sign &     | Send Later                                                                                       |       |
| 🗱 Do Not Print     | Them                                                                                             |       |
|                    | Cattingo Ok Canaal                                                                               | - 1   |

Issue your prescription in the usual way, but select 'print/sign & send later'

Reverting EPS to a FP10

| 8 0 0 0 0 0                                                                                                    | € 0 0 0 🗏 1        |                                                                                                    | <ul> <li>Double click on the<br/>'Left' number to<br/>the right of the<br/>prescription<br/>symbol </li> </ul>      |
|----------------------------------------------------------------------------------------------------|--------------------|----------------------------------------------------------------------------------------------------|----------------------------------------------------------------------------------------------------|
| Script Type         Authoriser           ETP2 FP10         HEATON, David (Dr) (Cli           ETP2 FP10         HEATON, David (Dr) (Cli | ETP Barcode Number | First Name Surname Sign Revert To FP10 Retrieve Patient Change Authoriser View Query Note Update Query Note Edit One-Off Counterfoil Message Actions Table | <ul> <li>Right click on the relevant prescription from the prescription queue</li> <li>Select 'Revert to</li> </ul> |

Reverting EPS to a FP10

| Ľ               |        |          |                   |            |               |               |                      |                  |      |            |               |        |                         |          |
|-----------------|--------|----------|-------------------|------------|---------------|---------------|----------------------|------------------|------|------------|---------------|--------|-------------------------|----------|
| Run Report      | Sign   | Print    | Change Aut        | thoriser   | Retrieve      | Patient       |                      |                  |      |            |               |        |                         |          |
| ETP Signing     | ETP    | Printing | FP10 Print        | ting       |               |               |                      |                  |      |            |               |        |                         |          |
| -Search Optio   | ns—    |          |                   |            |               |               |                      |                  | ٦٢   | Counterfo  | il Printing C | ption  | s                       |          |
| Issue date      | We     | ed 04 N  | ov 2020 💌         | and the    | 0 🔻 fo        | lowing days   |                      |                  |      | Repeat tem | plates printe | d Pr   | rint all repeats if a r | epeat    |
| Include         | ٥      | Show o   | only prescription | ons that h | ave not be    | en printed    |                      |                  |      | If there   | e are no repe | ats to | print, leave the count  | erfoil l |
|                 | 0      | Show u   | inprinted pres    | criptions  | and include   | prescription  | is already printed u | sing this screen |      |            |               |        |                         |          |
|                 | 0      | Show u   | inprinted pres    | criptions  | and include   | all printed p | rescriptions         |                  |      |            |               |        |                         |          |
| Authoriser      |        |          |                   |            |               |               |                      | T                |      |            |               |        |                         |          |
| Patient's brand | ch Old | d Town   | Surgery           |            |               |               |                      | <b>v</b>         |      |            |               |        |                         |          |
|                 |        | Restrict | the search to     | the curre  | ent patient ( | only          |                      |                  |      |            |               |        |                         |          |
|                 |        | Include  | ETP scripts (e    | excluding  | those awai    | ting signing) |                      |                  |      |            |               |        |                         |          |
| Select All      | 🚺 Inv  | vert 🔀   | Select None       |            |               |               |                      |                  |      |            |               |        |                         |          |
| Printed         |        | lss Is   | ssue Date         | Script Ty  | /pe           | Authoriser    |                      | ETP Barcode Nu   | umbe | er         | First Name    |        | Surname N               | r        |
|                 |        | Wed 0    | 4 Nov 2020        | Pharma     | icist Inde    | SPENCER       | R, Benjamin (Mr      |                  |      |            | Micky         |        | Print                   | _        |
|                 |        |          |                   |            |               |               |                      |                  |      |            |               |        | Retrieve Patient        |          |
|                 |        |          |                   |            |               |               |                      |                  |      |            |               |        | Change Authoriser       |          |
|                 |        |          |                   |            |               |               |                      |                  |      |            |               |        | View Query Note         |          |
|                 |        |          |                   |            |               |               |                      |                  |      |            |               |        | Update Query Note       |          |
|                 |        |          |                   |            |               |               |                      |                  |      |            |               | Ŷ      | Actions                 | >        |
|                 |        |          |                   |            |               |               |                      |                  |      |            |               |        | Table                   | >        |
|                 |        |          |                   |            |               |               |                      |                  |      |            |               |        |                         |          |

- Now click 'FP10 printing' tab
- Click 'Run report'

 Right click on the relevant prescription and click 'Print'

- Allows you to send a text messages directly to a patient
- Allows for video consultations with patients
- Integrates with your clinical system and makes relevant journal entries into patients records where communication has taken place
- Can send advice, appointment reminders, test results
- Can also send attachments or NHS UK advice
- Can enable presets for common messages

To download and setup:

https://www.accurx.com/

User Guides: <u>https://www.accurx.com/sms-materials</u>

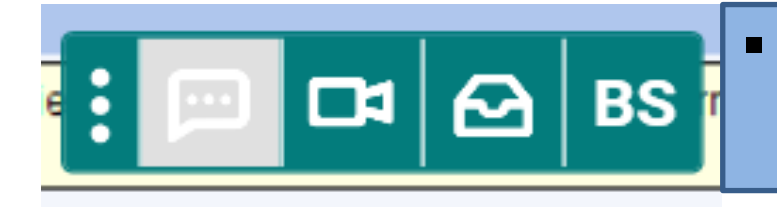

Will appear a green toolbar somewhere on your screen!

#### Using templates

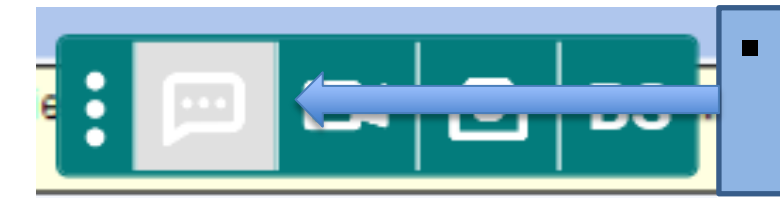

#### Click 'Speech' bubble

#### Template Pathway Florey Video

| medication                                                                                                    |                                                                                                    |
|----------------------------------------------------------------------------------------------------|----------------------------------------------------------------------------------------------------|
| accuRx templa                                                                                                    | tes                                                                                                    |
| accuRx top temp                                                                                                    | plates                                                                                                    |
| Medication review                                                                                                  | r invitation                                                                                                    |
| Manage template                                                                                                    | s                                                                                                    |
| Aessage text                                                                                                    |                                                                                                    |
| 0                                                                                                    |                                                                                                    |
| Dear Mr Mouse,<br>You are due for a medic<br>to further repeat medic                                               | cation review. Please book this at the surgery prior ation requests.                                                       |
| Dear Mr Mouse,<br>You are due for a medic<br>to further repeat medic<br>Benjamin Spencer, GP F                     | cation review. Please book this at the surgery prior<br>ation requests.<br>Practice Pharmacist                             |
| Dear Mr Mouse,<br>You are due for a media<br>to further repeat medic<br>Benjamin Spencer, GP f<br>Old Town Surgery | cation review. Please book this at the surgery prior<br>ation requests.<br>Practice Pharmacist                             |
| Dear Mr Mouse,<br>You are due for a medic<br>to further repeat medic<br>Benjamin Spencer, GP F<br>Old Town Surgery | cation review. Please book this at the surgery prior<br>ation requests.<br>Practice Pharmacist<br>422 characters remaining |

- Type 'medication review' or 'hypertension' etc under 'Template'
- Select appropriate template
- When happy with Message text click 'send and save' to send to patient and save a copy in patients records

Allow patient to respond once (with text or photos)

Send and save

#### Using NHS UK Advice

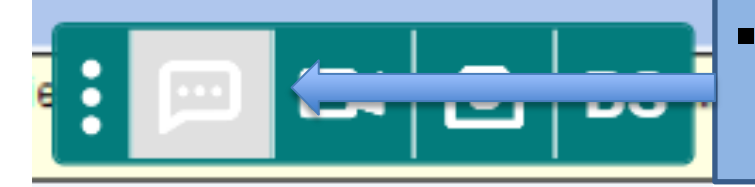

#### Click 'Speech' bubble

#### Template Pathway Florey Video

No template

#### NHS.UK advice

Selected advice: High blood pressure (hypertension)

#### Message text

Dear Mr Mouse,

We recently discussed your recent diagnosis of Hypertension (High Blood Pressure). As agreed, here is some more information about this condition which I hope you find useful.

Benjamin Spencer, GP Practice Pharmacist

Advice: High blood pressure (hypertension) nhs.uk/conditions/high-blood-pressure-hypertension/ Old Town Surgery

265 characters remaining

•

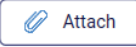

- Type 'hypertension' or 'insomnia' etc under 'NHS UK advice'
- Select appropriate advice
- When happy with Message text click 'send and save' to send to patient and save a copy in patients records

Sending ETP Barcode number for patients without a nomination

escr

4

1

0

| Clinical Administrative           | ø | Prescription      |
|-----------------------------------|---|-------------------|
| Summary & Family history (20)     | ^ |                   |
| Summary Care Record               |   | Broggrintiano D   |
| Quick Glance                      |   | Frescriptions Pre |
| New Journal                       |   | Script            |
| Read Code Journal (1033)          |   | ETP2 FP10         |
| Tabbed Journal                    |   | ETP2 FP10         |
|                                   |   | ETP2 FP10         |
| Medication (8)                    |   | ETP2 FP10         |
| Banast Templetes (18)             |   | ETP2 FP10         |
| Repeat Templates (16)             |   | ETP2 FP10         |
| Service Action Group Timeline     |   | ETP2 FP10         |
| 🏝 Sensitivities & Allergies (1) 🖊 |   | ETP2 FP10         |
| Prescription History (156)        |   |                   |
| Prescription Requests             |   | ETP2 FP10         |
|                                   |   | ETP2 FP10         |

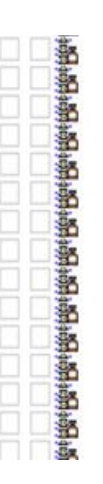

Mirabegron 25mg modified-release tablets 28 tablet ONE tablet to be taken ONCE a day for urinary frequency ETP Barcode Number: XXXXXX-XXXXXX-XXXXXX

#### Authoriser and Signer: WARDLEY RACHEL, Z (Dr)

Permanent Message: Please add complimentary white tissues, very urgent. Pls send disposable bads and dry wipes

- Issue prescription in usual way
- Re-enter patients records
- Click on 'Prescription History' tab

- Select 'relevant prescription'
- Highlight the 'ETP Barcode Number'
- Right click and 'Copy' from right hand side pane

Sending ETP prescription number for patients without a nomination

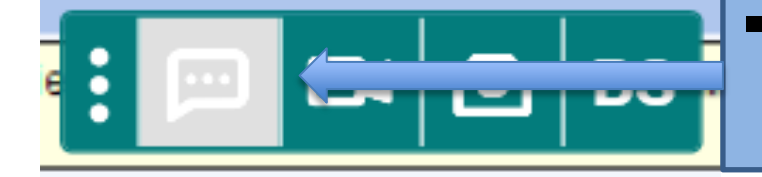

#### Click 'Speech' bubble

#### NHS.UK advice

Type to search (e.g. knee pain)

#### Message text

Dear Mr Mouse,

We have issued you a prescription electronically. Please take this ETP barcode number to your community pharmacy

416 characters remaining

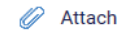

Old Town Surgery

- Right click in the 'message text' and click 'paste'
  - Add you message accordingly and when happy click 'Save and Send'

#### 4. OptimiseRx Lunchtime Learnings

- Want to know more about how OptimiseRx can support your PCN and Practice?
- Fdb are running some OptimiseRx Lunchtime Learning Sessions
- More information here:

https://interactive.fdbhealth.com/optimiserx\_lunchtimelearnin gs?elqTrackId=0f1fb5d030b14ab0a064eed42b68d660&elq=5e 3c7ba58aa041fc9195ecbd3f6f66af&elqaid=2112&elqat=1&elq CampaignId=2388&utm\_campaign=LL%20Email&utm\_medium =email&utm\_source=Eloqua

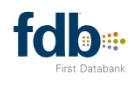

#### FDB Optimise<sub>R</sub>\*

### OptimiseRx Lunchtime Learnings

Thursday, November 19, 2020 · 1:00 PM to 1:45 PM Click here to register!

#### How can OptimiseRx support your PCNs and Practices

FDB OptimiseRx is the only truly patient-specific medicines optimisation solution to deliver cost savings while driving up the quality of prescribing. In collaboration with your CCG we are running lunchtime learning sessions about how OptimiseRx supports your PCN and practices.

Join us to learn more about:

- How OptimiseRx works; from online portal to point of care messaging
- The content and informatics behind the messages you see, referencing National Guidance and local
   prescribing priorities

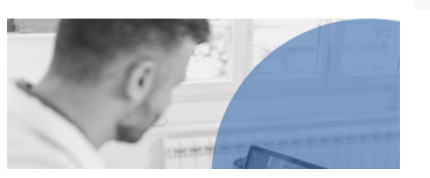

Thursday, December 3, 2020 · 12:30 PM to 1:45PM

Wednesday, November 25, 2020 · 1:00 PM to 1:45PM

Click here to register!

Click here to register!

#### Thank you for listening

**Any Question?** 

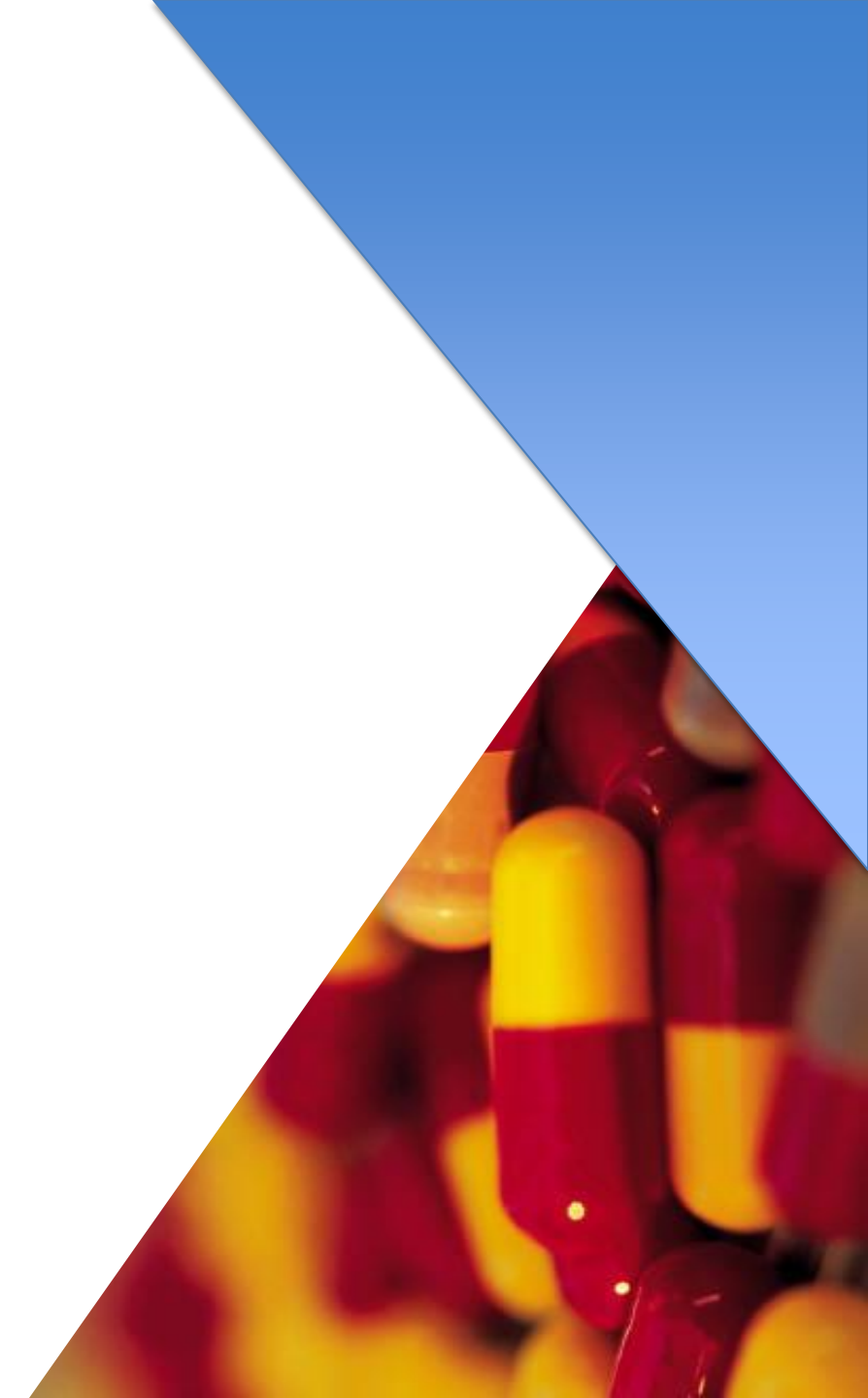